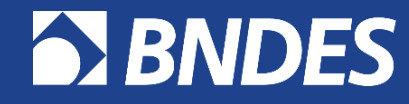

*O banco nacional do desenvolvimento* 

# FAMÍLIA DE PRODUTOS NO Portal CFI

Visão do Fabricante

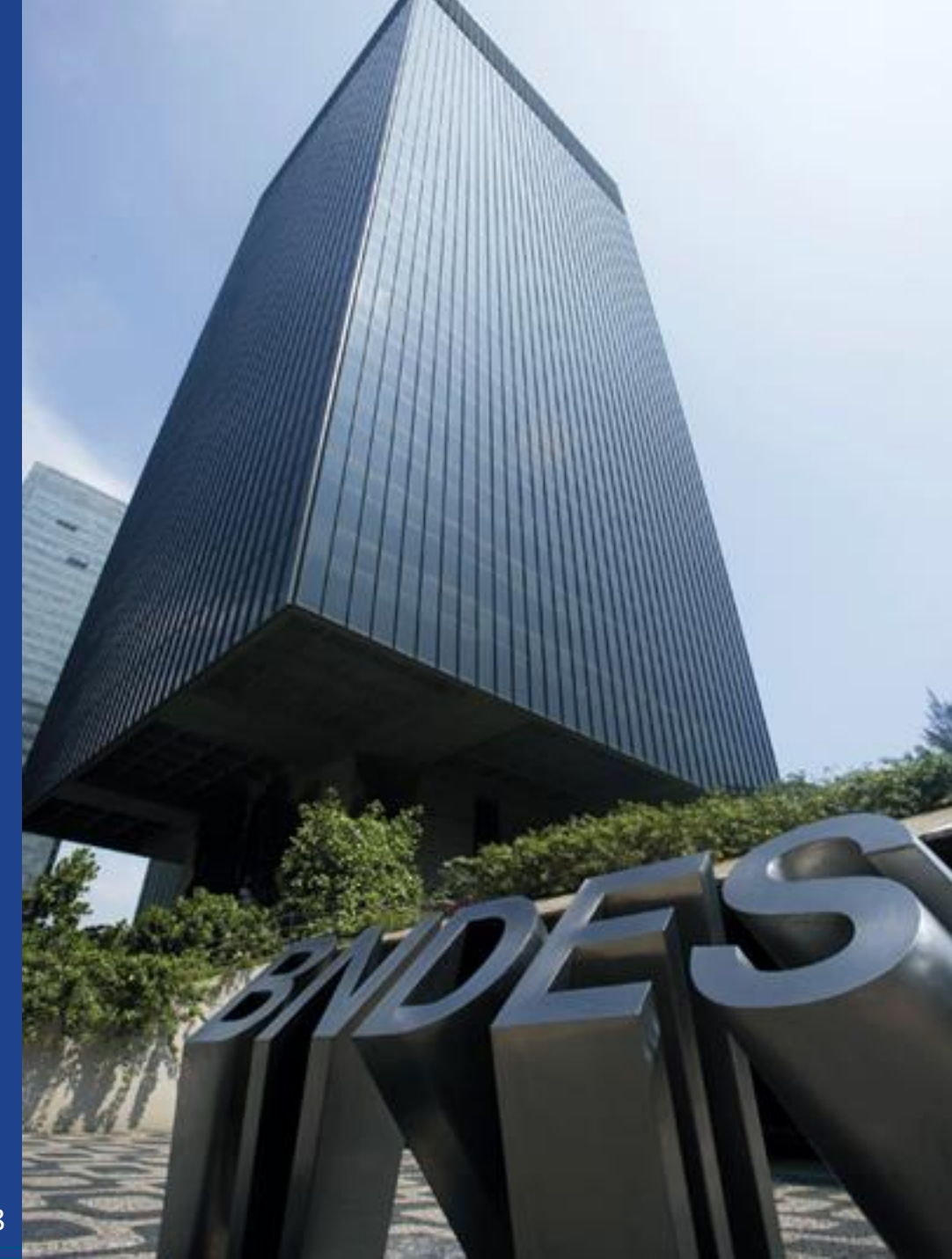

Atualização : 03/12/2018

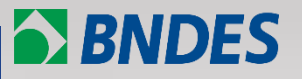

Definição de família de produtos

**Exemplos** 

Como credenciar um novo produto por família de produtos no Portal CFI?

Como recredenciar/alterar por família de produtos no Portal CFI?

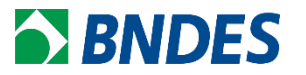

- 1. Facilita a gestão dos produtos credenciados;
- 2. Evita erros durante financiamento para produtos similares com inúmeros códigos FINAME;
- 3. Menor número de informações a serem preenchidas no Portal CFI;
- Reduz o número de solicitações de (re)credenciamento e, consequentemente, menos tempo de processamento dos pedidos pelo BNDES.

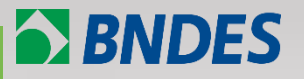

Definição de família de produtos

**Exemplos** 

Como credenciar um novo produto por família de produtos no Portal CFI?

Como recredenciar/alterar por família de produtos no Portal CFI?

*Família* é um grupo de produtos com características técnicas similares e que possua pouca diferença de índice de nacionalização, em peso e valor, entre os produtos de menor e maior capacidade.

Entende-se como características técnicas similares a manutenção da estrutura básica de componentes e matérias-primas do produto.

Algumas características técnicas do produto podem variar como: Capacidades de produção (ex: ton/h); Potência Elétrica; Dimensões do produto; Quantidade de acessórios e/ou componentes atuantes (Ex: discos de arados); Potência Calorífera; Capacidades de armazenamento; Velocidades de movimentação; Capacidades de pressão, Volume, Vazão, Velocidade de processamento, etc.

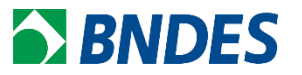

No entanto, algumas características que não se alteram na família:

- principais componentes;
- materiais construtivos e
- aplicação.

Caso a aplicação do produto em atividades ou setores diferentes modifique a sua configuração, deverá ser avaliado a necessidade de credenciamentos individuais.

<u>Obs: Caso o NCM do produto se altere com a faixa de capacidade informada, então deve-se dividir a família!</u>

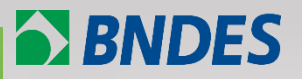

Definição de família de produtos

**Exemplos** 

Como credenciar um novo produto por família de produtos no Portal CFI?

Como recredenciar/alterar por família de produtos no Portal CFI?

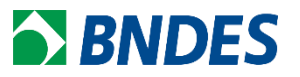

Fabricante deseja credenciar <u>tanques metálicos</u> com <u>capacidade de</u> armazenamento que variam de <u>1.000L até 10.000L</u>.

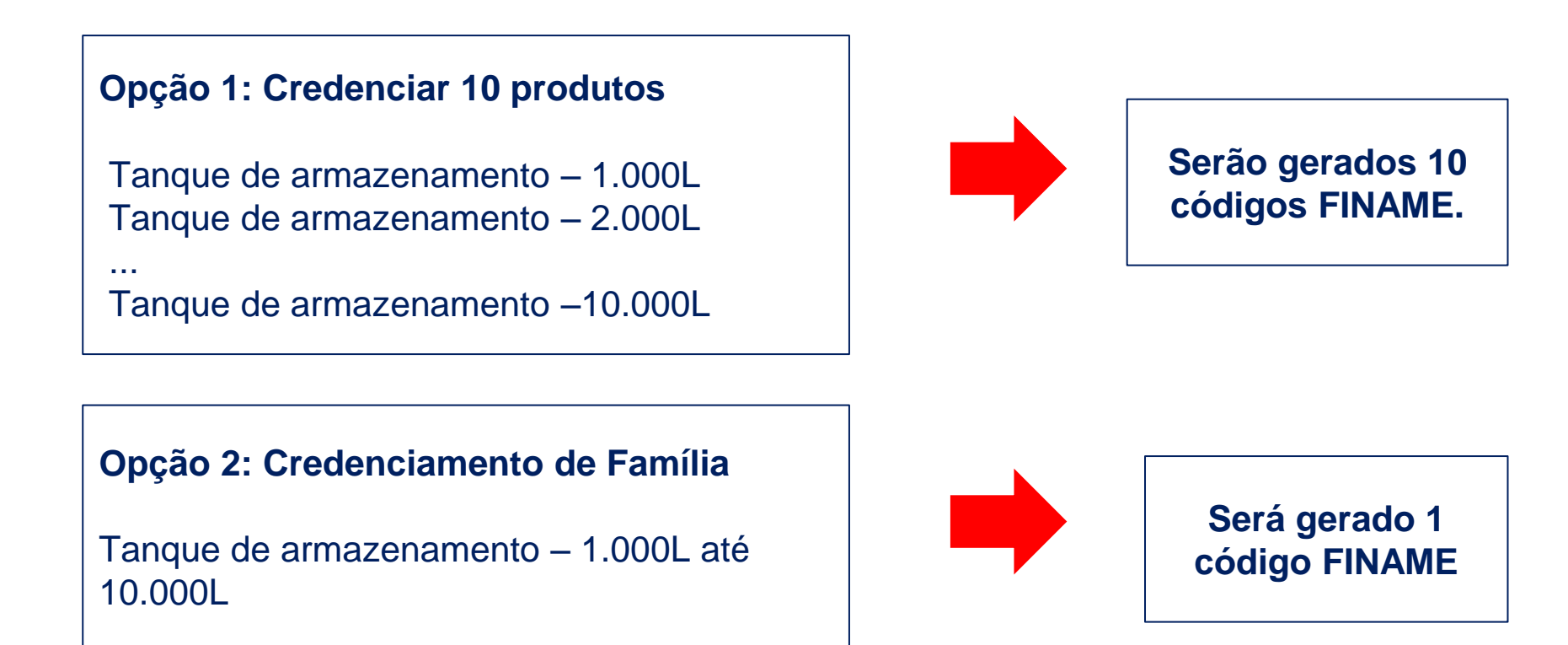

Fabricante deseja credenciar motores elétricos com potência variando de 10HP até <u>1.000HP</u>.

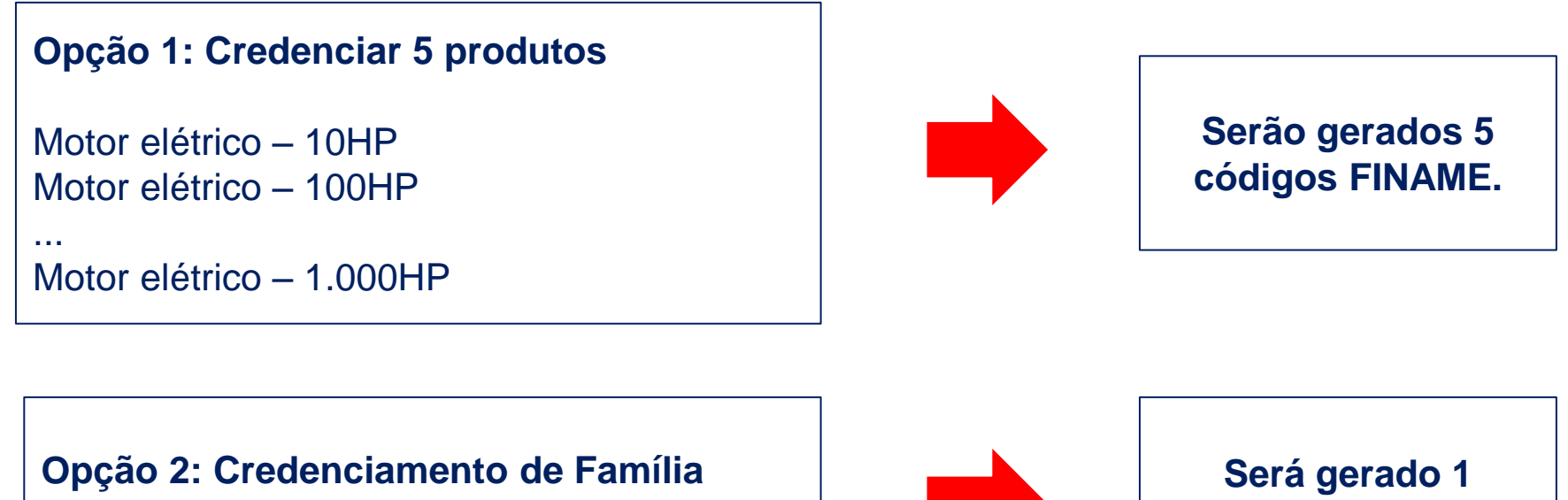

Motor elétrico – 10HP até 1.000HP

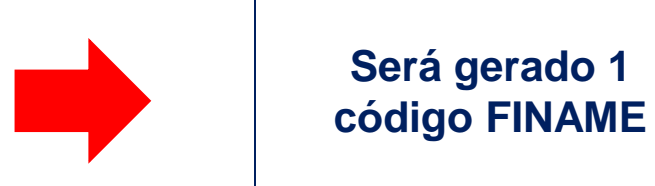

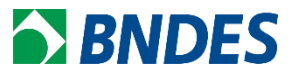

Fabricante deseja credenciar <u>transformadores</u>, mas a faixa de potência tem NCM específico.

### Credenciamento de Família

- 1. Transformador < 650 kVA NCM 8504.21.00;
- 2. Transformador > 650 kVA e < 10.000kVA NCM 8504.22.00;
- 3. Transformador > 10.000kVA NCM 8504.23.00

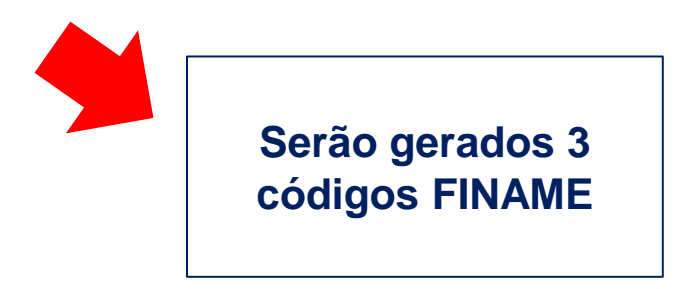

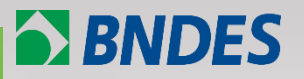

Definição de família de produtos

**Exemplos** 

Como credenciar um novo produto por família de produtos no Portal CFI?

Como recredenciar/alterar por família de produtos no Portal CFI?

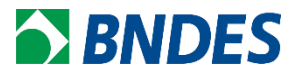

## Procedimento para Inclusão de Família de produtos no Portal CFI.

| BNDES                                                                                                    | Portal CFI                                                                                                    | 4.2.9                                                                                                    |
|----------------------------------------------------------------------------------------------------|----------------------------------------------------------------------------------------------------|----------------------------------------------------------------------------------------------------|
| DESTAQUES                                                                                                    |                                                                                                    | CFI - LOGIN                                                                                                    |
| TUTORIAL DE<br>- Entenda o pr<br>- Documentos<br>- Acesso ao si:<br>- Reset de Ser<br>- Atualizar da<br>- Como fazer u<br>- Credencie er | CREDENCIAMENTO<br>rocesso de credenciamento<br>spara Credenciamento<br>stema<br>nha<br>dos do usuário<br>um Novo Credenciamento<br>n Família de Produtos | CNPJ:       Usuário ou CPF:       Senha:                                                                                                    |
| - Como cumpr<br>- Como Recrea<br>- Gerencie seu<br>- Alteração de<br>- Tutorial FAC<br>- Nova Metodo<br>- Distribuidor<br>- Simular Qua  | rir exigências<br>denciar meus produtos<br>Is produtos<br>Dados da Empresa<br>Dlogia de Credenciamento<br>Autorizado (DA)<br>Lificadores                 | Ok Novo no Portal<br>Esqueci minha senha<br>Este site é suportado pelos seguintes navegadores: Google Chrome 34 ou superior,<br>FireFox 38 ou superior Internet Explorer 10 ou superior. |
| FAC - Formulá<br>Credenciamer<br>Lista de Ocup<br>(Código ISS)                                                                           | irio Auxiliar de<br>nto<br>ações (CBO) e de Serviços                                                                                                    |                                                                                                    |

## Tela ao selecionar "Novo credenciamento".

| Início | Gestão de usuários | Novo credenciamento      | Alteração de dados da empresa   | Meus produtos | Consulta de solicitações | Fale conosco | Sair do portal |  |
|--------|--------------------|--------------------------|---------------------------------|---------------|--------------------------|--------------|----------------|--|
|        |                    |                          |                                 |               |                          |              |                |  |
|        | NOVA SOLICITAÇÃO   | DE CREDENCIAMENTO        |                                 |               |                          |              |                |  |
|        | Selecione o tip    | oo de solicitação        |                                 |               |                          |              |                |  |
|        |                    |                          |                                 |               |                          |              |                |  |
|        | ○ Credenc          | iamento de máquinas, equ | uipamentos, sistemas ou compone | entes         |                          |              |                |  |
|        | ○ Produto          | s que cumpram com o Pro  | cesso Produtivo Básico (PPB)    |               |                          |              |                |  |
|        |                    |                          |                                 |               |                          |              | Próximo        |  |
|        |                    |                          |                                 |               |                          |              |                |  |

Caso as informações da empresa não estejam atualizadas (maior que 2 anos), o Portal seguirá primeiro para o Formulário da Empresa. Caso as informações da empresa estejam atualizadas (menor que 2 anos), o Portal seguirá direto para o Formulário do Produto.

| Solicitação salva com sucesso. Se sua solicitação estiver pronta, e sem pendências, utilize o botão "concluir" para enviá-la ao BNDES.          Características técnicas - Tanque Metálico       O fabricante deverá inserir a faixa de modelos, seu necessidade de informar todos os modelos um a um IMPORTANTE: para produtos com faixas que alteram o devem ser criadas novas famílias, de acordo com o resp NCM *: 73090010 - Reservatórios, tonéis, cúbas e recip         NCM *:       73090010 - Reservatórios, tonéis, cúbas e recip         NCM da faixa correspondente (vide slide seguinte).         Dimensões (CXLXA):       12,00 X 12,00 X 30,00         Unidade de medida (dimensão):       Informar os dados do produto de menor índice de nacionalização.         Vida útil (em meses) *:       120         Breve descrição técnica *:       A empresa deve indicar todo                                                                                                    | NCIAMENTO DE MÁQUINA                                                         | S, EQUIPAMENTOS, SISTEMAS OU COMPONENTES                          |                                                                       | NAVEGAÇÃO                                                                                                    |
|----------------------------------------------------------------------------------------------------|------------------------------------------------------------------------------|-------------------------------------------------------------------|-----------------------------------------------------------------------|----------------------------------------------------------------------------------------------------|
| Características técnicas - Tanque Metálico<br>Nome do produto *: Tanque Metálico<br>Modelo ou Tipo: TQ100 - TQ500<br>NCM *: 73090010 - Reservatórios, tonéis, cúbas e recipi<br>NCM *: 73090010 - Reservatórios, tonéis, cúbas e recipi<br>Dimensões (CxLxA): 12,00 X 12,00 X 30,00<br>Unidade de medida (dimensão): m v<br>Unidade de medida (dimensão): m v<br>Unidade de medida (dimensão): m v<br>Dimensões (CxLxA): 12,00 X 12,00 X 30,00<br>Unidade de medida (dimensão): m v<br>Dimensões (cxLxA): 12,00 X 12,00 X 30,00<br>Unidade de medida (dimensão): m v<br>Dimensões (cxLxA): 12,00 X 12,00 X 30,00<br>Unidade de medida (dimensão): m v<br>Dimensões (cxLxA): 12,00 X 12,00 X 30,00<br>Unidade de medida (dimensão): m v<br>Dimensões (cxLxA): 12,00 X 12,00 X 30,00<br>Unidade de medida (dimensão): m v<br>Dimensões (cxLxA): 12,00 X 12,00 X 30,00<br>Dimensões (cxLxA): 12,00 X 12,00 X 12,00 X 30,00<br>Dimensões (cxLxA): 12,00 X 12,00 X 30,00<br>Dimensões (cxLxA): 12,00 X 12,00 X 30,00<br>Dimensões (cxLxA): 12,00 X 12,00 X 30,00<br>Dimensões (cxLxA): 12,00 X 12,00 X 30,00<br>Dimensões (cxLxA): 12,00 X 12,00 X 30,00<br>Dimensões (cxLxA): 12,00 X 12,00 X 30,00<br>Dimensões (cxLxA): 12,00 X 12,00 X 30,00<br>Dimensões (cxLxA): 12,00 X 12,00 X 12,00 X 30,00<br>Dimensões (cxLxA): 12,00 X 12,00 X 30,00<br>Dimensões (cxLxA): 12,00 X 12,00 X 30,00<br>Dimensões (cxLxA): 12,00 X 12,00 X 30,00<br>Dimensões (cxLxA): 12,00 X 12,00 X 30,00<br>Dimensões (cxLxA): 12,00 X 12,00 X 30,00<br>Dimensões (cxLxA): 12,00 X 12,00 X 30,00<br>Dimensões (cxLxA): 12,00 X 12,00 X 30,00<br>Dimensões (cxLxA): 12,00 X 12,00 X 30,00<br>Dimensões (cxLxA): 12,00 X 12,00 X 30,00<br>Dimensões (cxLxA): 12,00 X 12,00 X 30,00<br>Dimensões (cxLxA): 12,00 X 12,00 X 12,00 X 30,00<br>Dimensões (cxLxA): 12,00 X 12,00 X 30,00<br>Dimensões (cxLxA): 12,00 X 12,00 X 30,00<br>Dimensões (cxLxA): 12,00 X 12,00 X 12,00 X 30,00<br>Dimensões (cxLxA): 12,00 X 12,00 X 30,00<br>Dimensões (cxLxA): 12,00 X 12,00 X 30,00<br>Dimensões (cxLxA): 12,00 X 12,00 X 30,00<br>Dimensões (cxLxA): 12,00 X 12,00 X 30,00<br>Dimensões (cxLxA): 12,00 X 12,00 X 30,00<br>Dimensões (cxLxA): 12,00 X 12,00 X 30,0 | Solicitação salva co                                                         | om sucesso. Se sua solicitação estiver pronta, e sem pe           | endências, utilize o botão "concluir" para enviá-la ao                | Produtos       BNDES.       Tanque Metálico                                                                     |
| Modelo ou Tipo:       TQ100 - TQ500       IMPORTANTE: para produtos com faixas que alteram o devem ser criadas novas famílias, de acordo com o resp NCM *:         NCM *:       73090010 - Reservatórios, tonéis, cubas e recipi       IMPORTANTE: para produtos com faixas que alteram o devem ser criadas novas famílias, de acordo com o resp NCM da faixa correspondente (vide slide seguinte).         Dimensões (CxLxA):       12,00 X 12,00 X 30,00       Unidade de medida (dimensão):       m         Potência:       Informar os dados do produto de menor índice de nacionalização.         Vida útil (em meses) *:       120       Un ade de medida (dimensão):       m         Breve descrição técnica *:       A empresa deve indicar todo                                                                                                    | Características técr                                                         | nicas - Tanque Metálico                                           | O fabricante deverá<br>necessidade de info                            | <u>inserir a faixa de modelos</u> , sem<br>rmar todos os modelos um a um.                                       |
| Dimensões (CxLxA): 12,00 X 12,00 X 30,00<br>Potência:<br>Capacidade:<br>Vida útil (em meses) *: 120<br>Breve descrição técnica *:                                                                                                    | Modelo ou Tipo:<br>NCM *:                                                    | TQ100 - TQ500<br>73090010 - Reservatórios, tonéis, cúbas e recipi | IMPORTANTE: para pro<br>devem ser criadas novas<br>NCM da faixa corre | ndutos com faixas que alteram o NC<br>s famílias, de acordo com o respecti<br>espondente (vide slide seguinte). |
| Potência:<br>Capacidade:<br>Vida útil (em meses) *: 120<br>Breve descrição técnica *:                                                                                                    | Dimensões (CxLxA):                                                           | 12,00 X 12,00 X 30,00 Unidad                                      | de de medida (dimensão): m 🔻                                          |                                                                                                    |
| Vida útil (em meses) *: 120<br>Breve descrição técnica *: A empresa deve indicar todo                                                                                                    | Potência:<br>Capacidade:                                                     | Unjad                                                             | Informar os dados<br>menor índice de n                                | do produto de<br><u>acionalização.</u>                                                                          |
| Tanque Metálico em formato cilíndrico para armazenamento de grãos de modelos TQ-100, 200 e 500. MODELOS ADRANGIDOS PELA FAN                                                                                                    | Vida útil (em meses) *:<br>Breve descrição técnica<br>Tanque Metálico em for | 120<br>*:<br>mato cilíndrico para armazenamento de grãos de mod   | delos TQ-100, 200 e 500.                                              | A empresa deve indicar todos os<br>modelos abrangidos pela família                                              |

## Novo credenciamento // Credenciando por família e com separação por NCM

#### CREDENCIAMENTO DE MÁQUINAS, EQUIPAMENTOS, SISTEMAS OU COMPONENTES Características técnicas Nome do produto \*: **GRUPO GERADOR** Modelo ou Tipo: BS - ATÉ 75kVA Primeira faixa de NCM, para credenciar NCM \*: 85021110 - Grupos eletrogêneos de motor de pistão, de ignição. uma família de produtos. Dimensões (CxLxA) Unidade de medida (dimensão) Selecione. • Potência: Unidade de medida (potência): Selecione. • Capacidade: Unidade de medida (capacidade) AS, EQUIPAMENTOS, SISTEMAS OU COMPONENTES Vida útil (em meses) \*: Breve descrição técnica \*: nicas Grupo Gerador da linha BS até 75kVA. 914 caracteres restantes **GRUPO GERADOR** Modelo ou Tipo: **BS - SUPERIOR A 375kVA** Última faixa de NCM, para credenciar NCM \*: 85021311 - Grupos eletrogêneos de motor de pistão, de ignição. uma outra família de produtos. Dimensões (CxLxA): Unidade de medida (dimensão): X X Selecione. Potência: Unidade de medida (potência): Selecione. Capacidade: Unidade de medida (capacidade) Vida útil (em meses) \*: Breve descrição técnica \*: Grupo Gerador da linha BS acima de 375kVA Classificação: Documento Ostensivo Unidade gestora: AP/DECRED

**BNDES** 

## Novo credenciamento // Formulário do Produto – Outras informações

## **BNDES**

| Outras informações do produto - Tanque Metálico - Cilindrico                                              |                                                                                                    |                                                          |
|----------------------------------------------------------------------------------------------------|----------------------------------------------------------------------------------------------------|----------------------------------------------------------|
| O produto é modelo único ou é uma família de produtos? *: O Modelo único 💿 Famí<br>Família de produtos    | lia de produtos                                                                                           |                                                          |
| Modelo da família *: Código do produt<br>nota fiscal *:                                                   | o na Limpar                                                                                               | Inserir                                                  |
| Modelos incluídos na família                                                                              | Código na nota fiscal                                                                                     | Ações                                                    |
| TQ-100                                                                                                    | 123656                                                                                                    |                                                          |
| TQ-200                                                                                                    | 23658                                                                                                    |                                                          |
| TQ-500                                                                                                    | 964782                                                                                                    | 1 III III III III III III III III III I                  |
| Concorrentes Nome do concorrente:                                                                         | Limpar Inserir                                                                                            |                                                          |
| Inserir todos os modelos da família.<br>Caso a faixa da família seja contínua,                            | Para comprovaçao, enviar<br>venda e informar <u>os código</u>                                             | as notas fiscais<br><u>s indicados na l</u>              |
| Unidad inserir o modelo que compreende o<br>limite inferior e superior da faixa. (vide<br>slide seguinte) | ectonar todos<br>(33.43<br>ectonar<br>(33.43<br>produto referente ao model<br><u>o menor índice de na</u> | informações de<br>lo que <u>apresen</u><br>cionalização. |
| d Ref<br>H≪ Ref                                                                                           | nover todos                                                                                               |                                                          |

| Outras informações do produto - <mark>GRUPO GERADO</mark> R                                   | R - BS - de 75kVA a 375kVA                     |               |
|-----------------------------------------------------------------------------------------------|------------------------------------------------|---------------|
| O produto é modelo único ou é uma família de produtos? *: 🌑 🏾 🛚                               | Nodelo único 💿 Família de produtos             |               |
| Modelo da família *: Código nota fis                                                          | do produto na<br>cal *:                        | impar Inserir |
|                                                                                               |                                                |               |
| Modelos incluídos na família                                                                  | Código na nota fiscal                          | Ações         |
| Modelos incluídos na família<br>BS PLUSX 75kVA                                                | Código na nota fiscal                          | Ações         |
| Modelos incluídos na família<br>BS PLUSX 75kVA<br>BS PLUSX 375kVA                             | Código na nota fiscal<br>1235<br>45678         | Ações         |
| Modelos incluídos na família BS PLUSX 75kVA BS PLUSX 375kVA Concorrentes Nome do concorrente: | Código na nota fiscal 1235 45678 Limpar Insert | Ações<br>I    |

## Novo credenciamento // Exemplo de NFe

## **BNDES**

|                                                                                                    |                                                                                                    | DOC<br>NOT<br>1<br>N<br>S<br>F                  | DA<br>CUMENTO<br>NA FISCA<br>- ENTR<br>- SAÍD<br>0 000.<br>érie 0<br>OLHA 1 | ANFE<br>AUXILIAJ<br>AL ELETRO<br>ADA<br>A<br>003.261             | R DA<br>ÔNICA<br>1                                           | CHAVE DE<br>1234<br>CONSULLA DE<br>WWW.nfe.fax                                            | ACESSO<br>1234 1234 1<br>2 autent 10.<br>zenda . gov . 1                                 | 234 1234 1:<br>ruade no p<br>br/portal                                    | 234 12:<br>ortar                                        | 34 1234 1<br>nacional<br>site da                                                                                   | 1234 1<br>1 ua<br>Sefaz                       | 234<br>2 Autor                                               | rizada       |
|----------------------------------------------------------------------------------------------------|----------------------------------------------------------------------------------------------------|-------------------------------------------------|-----------------------------------------------------------------------------|------------------------------------------------------------------|--------------------------------------------------------------|-------------------------------------------------------------------------------------------|------------------------------------------------------------------------------------------|---------------------------------------------------------------------------|---------------------------------------------------------|----------------------------------------------------------------------------------------------------|-----------------------------------------------|--------------------------------------------------------------|--------------|
| natureza da operação<br>VENDA                                                                                                    |                                                                                                    |                                                 |                                                                             |                                                                  |                                                              | PROTOCOLO<br>13515062                                                                     | DE AUTOR:<br>25220255                                                                    | IZAÇÃO DE 1<br>07/10/                                                     | USO<br>2015                                             | 13:56:5                                                                                                    | 51                                            |                                                              |              |
| INSCRIÇÃO ESTADUAL                                                                                                    | INSC. ESTAI                                                                                                    | DUAL SUBST TR                                   | IB                                                                          |                                                                  |                                                              | CNPJ                                                                                      |                                                                                          |                                                                           |                                                         |                                                                                                    |                                               |                                                              |              |
| DESTINATÁRIO/REMETENTE                                                                                                    |                                                                                                    |                                                 |                                                                             |                                                                  |                                                              |                                                                                           |                                                                                          |                                                                           |                                                         |                                                                                                    |                                               |                                                              |              |
| NOME/RAZÃO SOCIAL                                                                                                    |                                                                                                    |                                                 |                                                                             |                                                                  |                                                              |                                                                                           |                                                                                          | CNPJ/CPF                                                                  |                                                         |                                                                                                    | 0                                             | EMIS<br>7/10/                                                | SÃO<br>/2019 |
| ENDEREÇO                                                                                                    |                                                                                                    |                                                 |                                                                             |                                                                  |                                                              | BAIRRO/                                                                                   | DISTRITO                                                                                 |                                                                           |                                                         | CEP                                                                                                    | Si<br>(                                       | AIDA/E<br>)7/10/                                             | NTRAI        |
| MUNICÍPIO                                                                                                    |                                                                                                    |                                                 | FONE/                                                                       | /FAX                                                             |                                                              | UF                                                                                        | INSCRIÇÃO                                                                                | ESTADUAL                                                                  |                                                         |                                                                                                    |                                               | HORA S                                                       | SAÍDA        |
| 1                                                                                                    | ORD VE<br>2                                                                                                    | NCIMENTO V                                      | ALOR                                                                        |                                                                  | ORI<br>3                                                     | D VENCIME                                                                                 | NTO VAL                                                                                  | DR                                                                        | ORD<br>4                                                | VENCIM                                                                                                    | ENTO                                          | VALO                                                         | OR           |
| 1<br>5<br>CÁLCULO DO IMPOSTO                                                                                                    | ORD VE<br>2<br>6                                                                                                    | NCIMENTO V                                      | ALOR                                                                        |                                                                  | ORI<br>3<br>7                                                | D VENCIME<br>3<br>7                                                                       | NTO VAL                                                                                  | DR                                                                        | ORD<br>4<br>8                                           | VENCIM                                                                                                    | ENTO                                          | VALC                                                         | DR           |
| 1<br>5<br>CÁLCULO DO IMPOSTO<br>BASE DE CÁLCULO DE ICMS<br>24702,00                                                                                                    | VALOR DO ICMS<br>4446,36                                                                                                    | BASE D<br>0,00                                  | ALOR<br>E CÁLCU                                                             | LO ICMS                                                          | ORI<br>3<br>7<br>SUBST.                                      | D VENCIME<br>7<br>VALOR D<br>0,00                                                         | NTO VALO                                                                                 | IST.                                                                      | ORD<br>4<br>8<br>VAL0<br>247                            | VENCIM<br>OR TOTAL<br>702,00                                                                                       | ENTO                                          | VALC                                                         | DR<br>COS    |
| 1<br>5<br>CÁLCULO DO IMPOSTO<br>BASE DE CÁLCULO DE ICMS<br>24702,00<br>VALOR DO FRETE VALOR DO<br>0,00<br>0,00                                                                                                    | VALOR DO ICMS<br>4446,36<br>SEGURO DESCONTO<br>0,00                                                                                                    | BASE D<br>0,00<br>0UTRJ<br>0,00                 | ALOR<br>E CÁLCU<br>AS DESPE                                                 | LO ICMS<br>RSAS                                                  | ORI<br>3<br>7<br>SUBST.<br>VALOR<br>1235,                    | D VENCIME<br>7<br>VALOR D<br>0,00<br>TOTAL DO<br>,10                                      | NTO VALO<br>O ICMS SUE<br>IPI V. APF<br>8428,                                            | DR<br>NST.<br>ROX. TRIB.<br>32                                            | ORD<br>4<br>8<br>VAL0<br>247<br>VAL0<br>259             | OR TOTAL<br>702,00<br>OR TOTAL<br>937,10                                                                           | ENTO<br>, DOS<br>, DA N                       | VALC<br>PRODUT<br>OTA                                        | OR<br>COS    |
| 1<br>5<br>CÁLCULO DO IMPOSTO<br>BASE DE CÁLCULO DE ICMS<br>24702,00<br>VALOR DO FRETE<br>0,00<br>VALOR DO 0,00<br>TRANSPORTADOR / VOLUMES T                                                                                 | VALOR DO ICMS<br>4446,36<br>SEGURO DESCONTO<br>0,00<br>RANSPORTADOS                                                                                                    | BASE D<br>0,00<br>0,00<br>0,00                  | ALOR<br>E CÁLCU<br>AS DESPE                                                 | LO ICMS<br>RSAS                                                  | ORI<br>3<br>7<br>SUBST.<br>VALOR<br>1235,                    | VALOR D<br>0,00<br>TOTAL DO                                                               | NTO VALO<br>O ICMS SUE<br>IPI V. APF<br>8428,                                            | DR<br>NST.<br>ROX. TRIB.<br>32                                            | ORD<br>4<br>8<br>VAL<br>247<br>VAL<br>259               | OR TOTAL<br>702,00<br>OR TOTAL<br>937,10                                                                           | , dos<br>, da n                               | VALC<br>PRODUT<br>OTA                                        | OR<br>COS    |
| 1<br>5<br>CÁLCULO DO IMPOSTO<br>BASE DE CÁLCULO DE ICMS<br>24702,00<br>VALOR DO FRETE<br>0,00<br>TRANSPORTADOR / VOLUMES TI<br>NOME/RAZÃO SOCIAL                                                                            | VALOR DO ICMS<br>4446,36<br>SEGURO DESCONTO<br>0,00<br>RANSPORTADOS                                                                                                    | BASE D<br>0,00<br>0,00<br>0,00                  | ALOR<br>E CÁLCU<br>AS DESPE<br>FRETE 1<br>1 - De                            | LO ICMS<br>3SAS<br>POR CONT<br>est/Rem                           | SUBST.<br>VALOR<br>1235,                                     | VALOR D<br>0,00<br>TOTAL DO<br>10                                                         | O ICMS SUE<br>IPI V. APF<br>8428,<br>F PLACA I                                           | DR<br>IST.<br>20X. TRIB.<br>32<br>DO VEÍCULO                              | ORD<br>4<br>8<br>VAL(<br>247<br>VAL(<br>259<br>UF       | VENCIM<br>OR TOTAL<br>702,00<br>OR TOTAL<br>937,10<br>CNPJ/CPF                                                     | DOS                                           | VALC<br>PRODUT<br>OTA                                        | OR<br>COS    |
| 1<br>5<br>CÁLCULO DO IMPOSTO<br>BASE DE CÁLCULO DE ICMS<br>24702,00<br>VALOR DO FRETE VALOR DO<br>0,00<br>TRANSPORTADOR / VOLUMES TI<br>NOME/RAZÃO SOCIAL<br>ENDEREÇO                                                       | VALOR DO ICMS<br>4446,36<br>SEGURO DESCONTO<br>0,00<br>RANSPORTADOS                                                                                                    | BASE D<br>0,00<br>0,00<br>0,00                  | E CÁLCU<br>AS DESPE<br>FRETE 1<br>1 - De<br>MUNICÍI                         | LO ICMS<br>SSAS<br>POR CONT<br>est/Rem<br>PIO                    | VALOR<br>1235,<br>A                                          | VALOR D<br>VALOR D<br>0,00<br>TOTAL DO<br>10<br>CÓDIGO ANT                                | O ICMS SUE<br>V. APF<br>8428,<br>F PLACA I                                               | DR<br>NST.<br>ROX. TRIB.<br>32<br>DO VEÍCULO                              | ORD<br>4<br>8<br>VALA<br>247<br>VALA<br>259<br>UF<br>UF | VENCIM<br>OR TOTAL<br>102,00<br>OR TOTAL<br>37,10<br>CNPJ/CPF<br>INSCRIÇÃ                                          | DOS<br>DA N                                   | VALC<br>PRODUT<br>OTA                                        | OR.          |
| 1<br>S<br>CÁLCULO DO IMPOSTO<br>BASE DE CÁLCULO DE ICMS<br>24702,00<br>VALOR DO FRETE VALOR DO<br>0,00<br>TRANSPORTADOR / VOLUMES TO<br>NOME/RAZÃO SOCIAL<br>ENDEREÇO<br>QUANTIDADE ESPÉC<br>9 TUBOS                        | VALOR DO ICMS 4446,36 SEGURO DESCONTO 0,00 RANSPORTADOS                                                                                                    | BASE D<br>0,00<br>0,00<br>0,00<br>0,00<br>MARCA | ALOR<br>E CÁLCU<br>AS DESPE<br>FRETE 1<br>1 - De<br>MUNICÍI                 | LO ICMS<br>BSAS<br>POR CONT<br>est/Rem<br>PIO<br>NUME            | ORI<br>3<br>7<br>SUBST.<br>1235,<br>A G                      | VALOR D<br>0,00<br>TOTAL DO<br>10                                                         | O ICMS SUE<br>O ICMS SUE<br>8428,<br>F PLACA I<br>PESS<br>3580.0                         | DR<br>IST.<br>IOX. TRIB.<br>32<br>DO VEÍCULO<br>D BRUTO<br>00             | ORD<br>4<br>8<br>VAL(<br>247<br>VAL(<br>259<br>UF<br>UF | VENCIM<br>OR TOTAL<br>702,00<br>OR TOTAL<br>37,10<br>CNPJ/CPF<br>INSCRIÇÃ<br>358                                   | DOS<br>DOS<br>DA N<br>O EST.<br>PESO<br>30.00 | VALC<br>PRODUT<br>OTA<br>ADUAL<br>LÍQUII<br>0                | TOS          |
| 1 5 CÁLCULO DO IMPOSTO BASE DE CÁLCULO DE ICMS 24702,00 VALOR DO FRETE VALOR DO 0,00 TRANSPORTADOR / VOLUMES TI NOME/RAZÃO SOCIAL ENDEREÇO QUANTIDADE ESPÉC 9 CUDEREÇO DADOS DOS PRODUTOS / SERV. CÓDIGO DESCRICÃO DOS PROD | ORD         VE           2         6           VALOR         DO           4446,36         SEGURO           SEGURO         DESCONTO           0,00         RANSPORTADOS | BASE D<br>0,00<br>0,00<br>0,00<br>0,00<br>MARCA | E CÁLCU<br>AS DESPE<br>FRETE 1<br>1 - De<br>MUNICÍI                         | LO ICMS<br>3SAS<br>POR CONT<br>est/Rem<br>PIO<br>NUME<br>CPOP UN | ORI<br>3<br>7<br>SUBST.<br>VALOR<br>1235,<br>A<br>C<br>RAÇÃO | VALOR D<br>VALOR D<br>0,00<br>TOTAL DO<br>,10<br>CÓDIGO ANT                               | O ICMS SUE<br>O ICMS SUE<br>IPI V. APF<br>8428,<br>F PLACA I<br>PLACA I<br>PES<br>3580.0 | ST.<br>XX. TRIB.<br>32<br>XX. VEÍCULO<br>D BRUTO<br>00<br>BC ICMS         | ORD<br>4<br>8<br>VALA<br>247<br>VALA<br>259<br>UF<br>UF | VENCIM<br>OR TOTAL<br>02,00<br>OR TOTAL<br>937,10<br>CNPJ/CPF<br>INSCRIÇÃ<br>358<br>358                            | DOS<br>DOS<br>DA N<br>PESO<br>80.00           | VALC<br>PRODUT<br>OTA<br>ADUAL<br>LÍQUII<br>0                | TOS DO       |
| 1 S CÁLCULO DO IMPOSTO EASE DE CÁLCULO DE ICMS 24702,00 VALOR DO FRETE VALOR DO 0,00 TRANSPORTADOR / VOLUMES TI NOME/RAZÃO SOCIAL ENDEREÇO QUANTIDADE ESPÉC 9 DADOS DOS PRODUTOS / SERVI CÓDIGO DESCRIÇÃO DOS PROD TERCUBAR | VALOR DO ICMS 4446,36 SEGURO DESCONTO 0,00 RANSPORTADOS                                                                                                    | MARCA                                           | E CÁLCU<br>AS DESPE<br>FRETE 1<br>1 - De<br>MUNICÍI                         | LO ICMS<br>ESAS<br>POR CONT<br>est/Rem<br>PIO<br>NUME<br>CFOP UN | ORI<br>3<br>7<br>SUBST.<br>VALOR<br>1235,<br>A C<br>RAÇÃO    | VALOR D<br>VALOR D<br>0,00<br>TOTAL DO<br>,10<br>CÓDIGO ANT<br>VALOR<br>UNITÁRIO<br>50000 | O ICMS SUE O ICMS SUE UPI V. APF 8428, F PLACA I PESS 3580.0 VALOR VALOR VALOR           | DR<br>IST.<br>IOX. TRIB.<br>32<br>DO VEÍCULO<br>DO BRUTO<br>00<br>BC ICMS | ORD 4<br>8<br>VAL/2 247<br>VAL/2 259<br>UF (<br>UF )    | VENCIM<br>OR TOTAL<br>702,00<br>OR TOTAL<br>37,10<br>CNPJ/CPF<br>INSCRIÇÃ<br>358<br>VALOR<br>IPI<br>IPI<br>IDIS 10 | DOS<br>DOS<br>DA N<br>PESO<br>80.00<br>ALIQ   | VALO<br>PRODUT<br>OTA<br>ADUAL<br>LÍQUII<br>0<br>ALIQ<br>IPI | TRB00        |

#### Chave de Acesso na NFe.

Código do produto na Nota Fiscal.

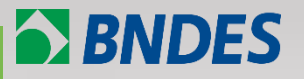

Definição de família de produtos

**Exemplos** 

Como credenciar um novo produto por família de produtos no Portal CFI?

Como recredenciar/alterar por família de produtos no Portal CFI?

1. Produtos credenciados com prazo de recredenciamento prestes a vencer.

Para fazer o recredenciamento basta clicar no botão *Recredenciamento* (vide slide seguinte) e seguir os mesmo passos de um novo credenciamento, visto que, a única diferença são os campos *Nome* e *Modelo* do produto, que são os únicos que não podem ser alterados. Todos os demais ficarão habilitados para preenchimento.

Recomendamos anexar um texto (no formato PDF) explicativo indicando o que deseja ser feito e justificativa (junto com o catálogo do produto).

**BNDES** 

## No Portal CFI, acessar o menu "Meus Produtos":

| <b>Fab</b> r                                         | NDES Portal CFI<br>icante Meus Produtos Solicitações Usi                  | uários Fale Conosco Sair                                                             |                                                                                                    | dentel mereteknische me                                                       |                                          |                                                                               |
|------------------------------------------------------|---------------------------------------------------------------------------|--------------------------------------------------------------------------------------|----------------------------------------------------------------------------------------------------|-------------------------------------------------------------------------------|------------------------------------------|-------------------------------------------------------------------------------|
|                                                      | 20 ÚLTIMAS SOLICITAÇÕES                                                   |                                                                                      |                                                                                                    |                                                                               |                                          | Consultar solicitações                                                        |
|                                                      | Número da solicitação                                                     | Tipo da solicitação                                                                  | Data do estado atual                                                                                                    | Estado atual                                                                  | Resultado da solicitação                 | consultar solicitações                                                        |
|                                                      | 00005672002                                                               | Bomba - TX                                                                           | 16/11/2018                                                                                                    | Em análise técnica                                                            |                                          | Detalhe                                                                       |
|                                                      | 00005675002                                                               | NAVIO                                                                                | 26/10/2018                                                                                                    | Rascunho                                                                      |                                          | Detalhe Editar                                                                |
| io Gestão de                                         | usuários Novo credenciamento Altera                                       | ção de dados da empresa Meus                                                         | produtos Consulta de solicitações F                                                                                                    | Fale conosco Sair do portal                                                   |                                          |                                                                               |
| MEUS PRO<br>Digite o filt<br>Código do j<br>12345678 | outros<br>ro da pesquisa Filt<br>produto Nome do produto<br>Produto terte | Para efetuar<br>Recredencia<br>IMPORTANT<br>estiver com<br>do vencime<br>recredencia | <sup>r</sup> o recredenciamer<br><i>mento.</i><br><b>FE: Este botão se</b><br><b>"Data Limite Rec</b><br><b>ento (6 meses a</b><br><b>mento).</b> | nto do produto, cl<br>ó aparece se o<br>redenciamento"  <br>intes da data lin | ique em<br>produto<br>próxima<br>mite de | Recredenciamento<br>o do produto que deverá ser envía<br>a Recredenciamento". |

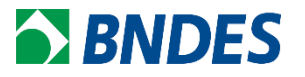

2. Como alterar produtos já credenciados?

Para fabricante que tenha mais de um código FINAME, de produtos que são similares (vide exemplo abaixo), é possível associa-los à uma família de produtos.

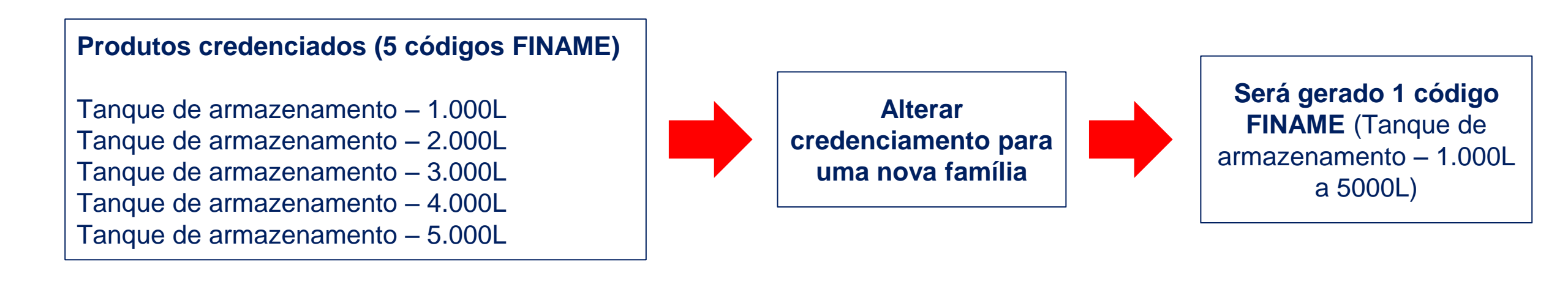

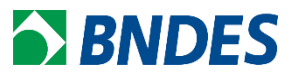

Neste caso, o fabricante deverá:

- i) Procurar no menu do Portal CFI a opção *Novo credenciamento* e seguir os mesmos passos de um "novo credenciamento" e,
- ii) anexar tabela, no campo descritivo técnico no Portal CFI (junto com os outros documentos obrigatórios), assinado pelo representante legal, explicitando quais códigos FINAME serão substituídos pelo atual pedido de credenciamento.

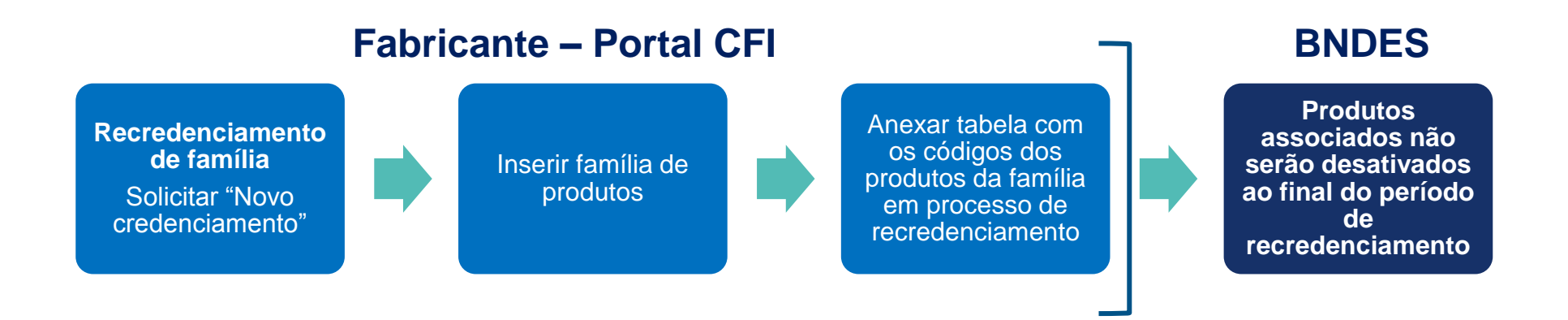

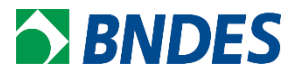

#### TABELA DE ASSOCIAÇÃO DE PRODUTOS

| Família       | [inserir o nome do produto e a família, conforme regsitrado no CFI] |        |  |  |  |  |  |  |
|---------------|---------------------------------------------------------------------|--------|--|--|--|--|--|--|
| Código Finame | Descrição                                                           | Modelo |  |  |  |  |  |  |
|               |                                                                     |        |  |  |  |  |  |  |
|               |                                                                     |        |  |  |  |  |  |  |
|               |                                                                     |        |  |  |  |  |  |  |
|               |                                                                     |        |  |  |  |  |  |  |
|               |                                                                     |        |  |  |  |  |  |  |
|               |                                                                     |        |  |  |  |  |  |  |
|               |                                                                     |        |  |  |  |  |  |  |
|               |                                                                     |        |  |  |  |  |  |  |

### Portal CFI – Formulário de Produtos

| Foto principal                                    | <selecion th="" 🗸<=""><th></th></selecion>      |       |
|---------------------------------------------------|-------------------------------------------------|-------|
| Descritivo técnico e/ou catálogo do produto       | <selecion th="" 🗸<=""><th>0 8 6</th></selecion> | 0 8 6 |
| Imagem do produto                                 | <selecion th="" 🔽<=""><th>0 0 6</th></selecion> | 0 0 6 |
| Arquivo XML gerado pela Planilha de Cálculo de IN | <selecion th="" 🗸<=""><th>0 0</th></selecion>   | 0 0   |
| Declaração de importação                          | <selecion th="" 🗸<=""><th>0 0</th></selecion>   | 0 0   |
| Nota fiscal de compra                             | <selecion th="" 🗸<=""><th>0 8 6</th></selecion> | 0 8 6 |

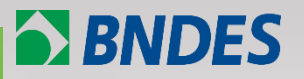

Definição de família de produtos

**Exemplos** 

Como credenciar um novo produto por família de produtos no Portal CFI?

Como recredenciar/alterar por família de produtos no Portal CFI?

Após o credenciamento do produto, no momento do financiamento, o BNDES irá comparar o bem que está sendo financiado com o que foi credenciado.

### Tela de análise do pedido de liberação (PL):

| Informações sobre Equipamento e Cronograma                                                          |                                                                                  |  |  |  |  |  |
|----------------------------------------------------------------------------------------------------|----------------------------------------------------------------------------------|--|--|--|--|--|
| Modelo: 1502-E A 1507-E                                                                             |                                                                                  |  |  |  |  |  |
| Desc. Compl.: SILO METALICO ELEVADO SEM AERACAO - 1:                                                | 502-E A 1507-E                                                                   |  |  |  |  |  |
| Classificação: MAQUINAS/EQUIPAMENTOS/IMPLEMENTOS AC<br>MODERINFRA - ARMAZENAGEM                     | GRICOLAS; AGRÍCOLA ESPECIAL;                                                     |  |  |  |  |  |
| Características técnicas principais do produto:<br>DIAMETRO 4,55M, CAPACIDADE DE 36,62 A 97,84 TON. | Produto financiável no(s) programa(s):<br>- Ind, Com e Serv<br>- Finamo Agrícola |  |  |  |  |  |
|                                                                                                    | - Agrícola Especial<br>- ModerInfra<br>- Cerealistas                             |  |  |  |  |  |

No momento da análise para a liberação de Recursos são verificados os campos: "Modelo" e "Características técnicas principais do produto", que foram informados no momento do credenciamento, além da "Descrição Complementar", informada na PAC.

Assim, é importante que as informações contidas na nota fiscal do faturamento do equipamento sejam compatíveis com as informações credenciadas.

## **BNDES**

### Tela de análise do pedido de liberação (PL):

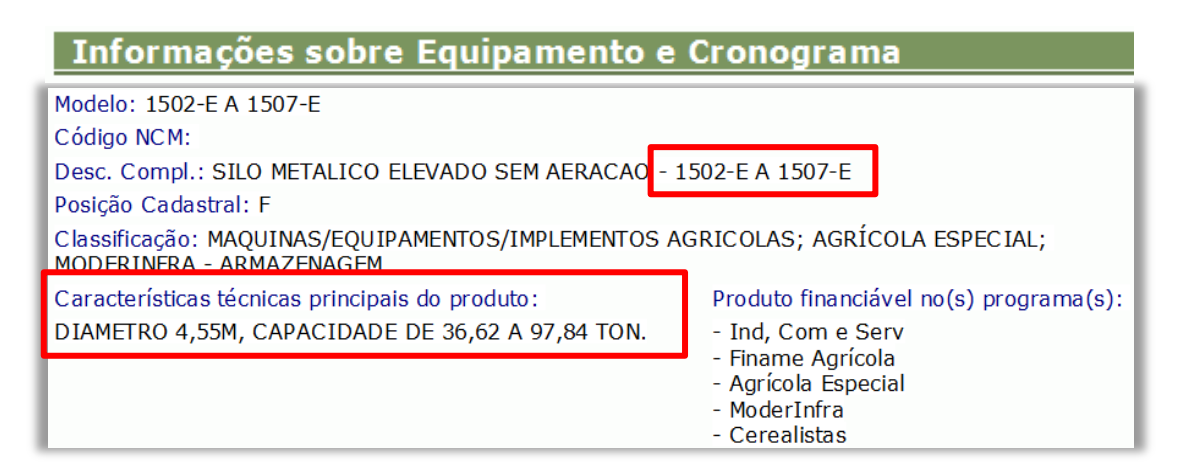

## Tela do site da NF-e:

| Fe Emitente Destinatário Produtos e Serviços Totais Transporte Cobrança Informações Adicionais                                                                               |        |                      |              |  |  |  |  |  |
|----------------------------------------------------------------------------------------------------|--------|----------------------|--------------|--|--|--|--|--|
| Dados dos Produtos e Serviços                                                                                                    |        |                      |              |  |  |  |  |  |
| Num. Descrição                                                                                                    | Qtd.   | Unidade<br>Comercial | Valor(R\$)   |  |  |  |  |  |
| 1         0078816 SILO METALICO DE CEREAIS MODELO 7222 COM<br>MECANISMOS DE CARGA E TRANSPORTADORES INTEGRADOS /<br>Ref:SA-5,SA-6 /VIr.A                                     | 2,0000 | UN                   | 1.522.836,00 |  |  |  |  |  |
| 2       0078875 SILO METALICO ELEVADO DE CEREAIS MODELO -1507 E<br>COM MECANISMOS DE CARGA E DESCARGA E<br>TRANSPORTADORES INTEGRADOS       2,0000       UN       147.164,00 |        |                      |              |  |  |  |  |  |

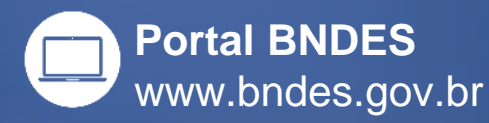

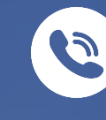

Atendimento Empresarial 0800 702 6337 Chamadas internacionais +55 21 2172 6337

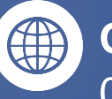

Ouvidoria 0800 702 6307 www.bndes.gov.br/ouvidoria

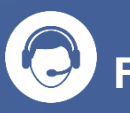

**Fale Conosco** www.bndes.gov.br/faleconosco

facebook.com/bndes.imprensa

twitter.com/bndes\_imprensa

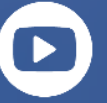

youtube.com/bndesgovbr

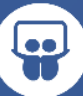

slideshare.net/bndes

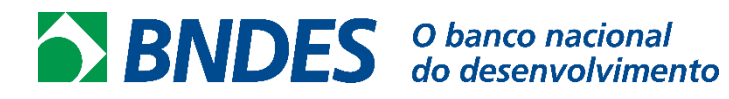

MINISTÉRIO DO DESENVOLVI

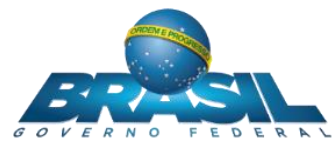